Cliquer sur l'édifice où vous travaillez la plupart du temps :

## PC

Alertus pc edifice 01 Alertus pc edifice 04 Alertus pc edifice 10 Alertus pc edifice 12 Alertus pc edifice 15 Alertus pc edifice 17 Alertus pc edifice 18 Alertus pc edifice 18 PRF Alertus pc edifice 18 Chantier Alertus pc edifice 22 Alertus pc edifice 26 Alertus pc edifice 28 Alertus pc edifice 70

Télécharger le fichier sur votre ordinateur.

Cliquer avec le bouton droite sur le fichier que venez de télécharger et sélectionner **Extraire** tout

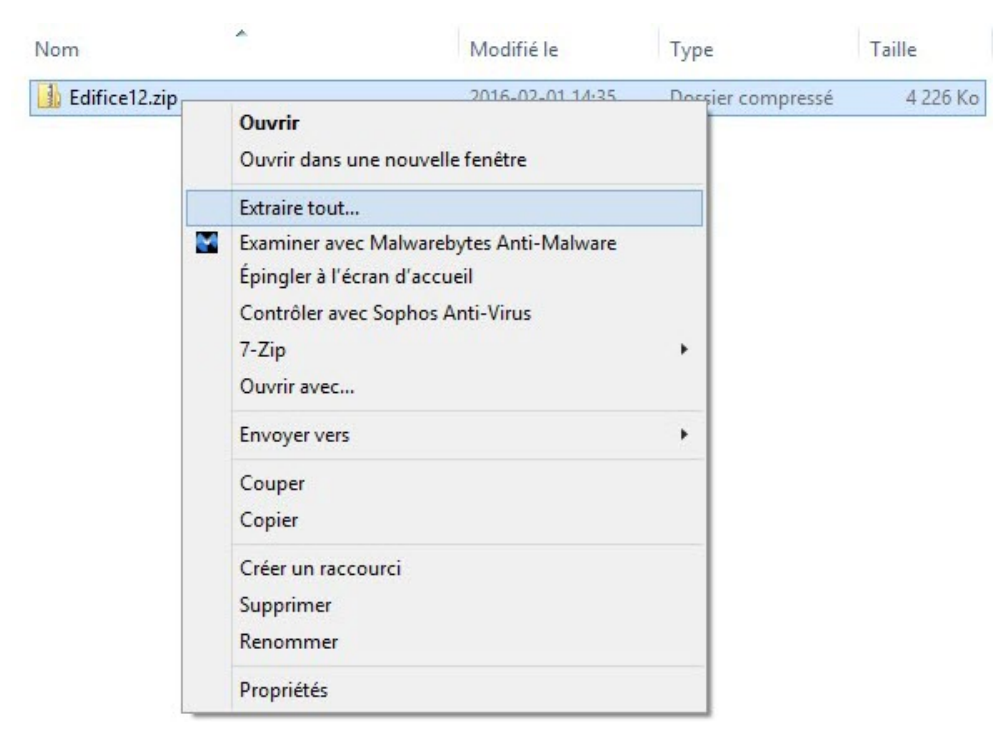

Cliquer sur le dossier qui vient d'être créé.

Vous allez voir 3 fichiers disponibles.

| Nom                                       | Modifié le       | Туре            | Taille   |
|-------------------------------------------|------------------|-----------------|----------|
| AlertusDesktopAlert.exe.config            | 2016-02-01 14:30 | Fichier CONFIG  | 5 Ko     |
| 🐻 alertus-desktopalert-WIN8-3.3.4.207.msi | 2015-12-15 11:16 | Package Windows | 4 640 Ko |
| 🔄 logo1.gif                               | 2011-06-30 10:20 | Fichier GIF     | 65 Ko    |

Cliquer sur le fichier alertus-desktopalert-WIN8-3.3.4.207.msi

## Cliquer sur Next

| 7       | Alertus Desktop Setup                                                                                                    | x |
|---------|----------------------------------------------------------------------------------------------------|---|
|         | Welcome to the Alertus<br>Desktop Setup Wizard                                                                                       |   |
| ALERTUS | The Setup Wizard will install Alertus Desktop on your<br>computer. Click "Next" to continue or "Cancel" to exit the<br>Setup Wizard. |   |
|         | < Back Next > Cancel                                                                                                    | _ |

Sélectionner I accept the terms in the License Agreement et cliquer sur Next

| i <sup>gi</sup> | Alertus Desktop Setup                                                                                                    | ×     |  |
|-----------------|----------------------------------------------------------------------------------------------------|-------|--|
| E               | nd-User License Agreement Please read the following license agreement carefully                                                                                                    | ALERT |  |
|                 | ALERTUS DESKTOP END-USER<br>LICENSE AGREEMENT<br>UPDATED: AUGUST 11, 2010<br>CAREFULLY READ THE FOLLOWING TERMS AND<br>CONDITIONS. THESE TERMS AND CONDITIONS ARE<br>ACCEPTED BY DOWNLOADING AND/OR | ,     |  |
|                 | I accept the terms in the License Agreement                                                                                                    |       |  |
|                 | 1 do not accept the terms in the License Agreement                                                                                                    |       |  |
| Adva            | < Back Next > Cancel                                                                                                    |       |  |

## Cliquer sur Next

| Alertus Desktop Setup                                                                        | -             |         | ×     |
|----------------------------------------------------------------------------------------------|---------------|---------|-------|
| Select Installation Folder                                                                   |               | C       | 2     |
| This is the folder where Alertus Desktop will be installed.                                  |               | C       | ALERT |
| To install in this folder, click "Next". To install to a different folder, ente<br>"Browse". | er it below o | r click | :     |
| Eolder:                                                                                      |               |         |       |
| C:\Program Files (x86)\Alertus Technologies\Alertus Desktop\                                 | Brow          | se      |       |
|                                                                                              |               |         |       |
|                                                                                              |               |         |       |
|                                                                                              |               |         |       |
| Advanced Installer                                                                           |               |         |       |
| < Back Next >                                                                                |               | Canc    | el    |

## Cliquer sur Install

| Alertus Desktop Setup                                                                                                    | ×               |
|----------------------------------------------------------------------------------------------------|-----------------|
| Ready to Install The Setup Wizard is ready to begin the Alertus Desktop installation                                                                | ALERT           |
| Click "Install" to begin the installation. If you want to review or char<br>installation settings, click "Back". Click "Cancel" to exit the wizard. | nge any of your |
|                                                                                                    |                 |
|                                                                                                    |                 |
| Advanced Installer < Back                                                                                                    | stall Cancel    |

Cliquer sur Finish

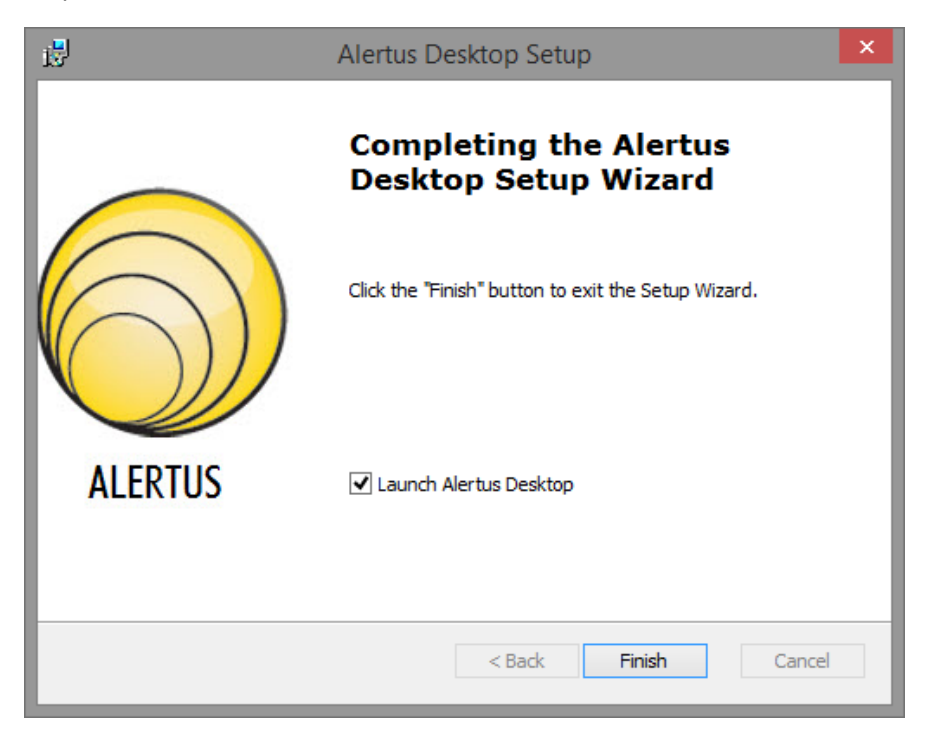

Alertus est maintenant installé.